\*\*Recipients are having problems viewing transcripts in chrome. Use a different bowser to open the transcript. \*\*

Recipients of electronic transcripts will receive at least two emails.

The first email will have the subject line: "transcript link for ..."

There is a link and a username included in the email.

The recipient should click the link, and receive the following page:

| Æ Electronic Transcript Retrieval Center | 🛐 🔻 🔂 👻 🖃 🕈 Page 🛪 Safety 🛪 Tools 👻 🔞 🛪                                                                                                    |
|------------------------------------------|----------------------------------------------------------------------------------------------------|
| National Stu<br>Clearingho               | UDENT<br>OUSE                                                                                                    |
|                                          | Electronic Transcript Retrieval Center<br>Transaction ID #142969                                                                                                    |
|                                          |                                                                                                    |
| In order to                              | To retrieve a transcript, please enter your email address and the password that was emailed to you below.<br>IMPORTANT: password is case-sensitive.<br>If you have questions or need assistance, email us at <u>transcripts@studentclearinghouse.org</u> .<br>view the transcript and validate the digital signature properly, you will need the latest version of Acrobat Reader. |
|                                          | Enter Your Email Address:<br>Enter Password:                                                                                                    |
|                                          | I forgot my password, please email it to me.<br>(NOTE: Password will be sent to the email address where you received the link to this page.)                                                                                                    |
|                                          | Submit                                                                                                    |
|                                          |                                                                                                    |
|                                          |                                                                                                    |
|                                          |                                                                                                    |
|                                          |                                                                                                    |
| Done                                     | v v v v v v v v v v v v v v v v v v v                                                                                                    |

The recipient should enter the email address that they received the emails and the password that is included in the second email with a subject line of: "transcript password for..."

Enter the email that the student used as the recipient email. (For example: If the student requested the transcript to be sent to <u>admissions@jmu.edu</u>, but the electronic transcripts are then forwarded to an staff members email for processing, the individual opening the transcript needs to enter <u>admissions@jmu.edu</u> as the email address.)

The following screen will appear but a second screen (popup) should also come up.

First screen:

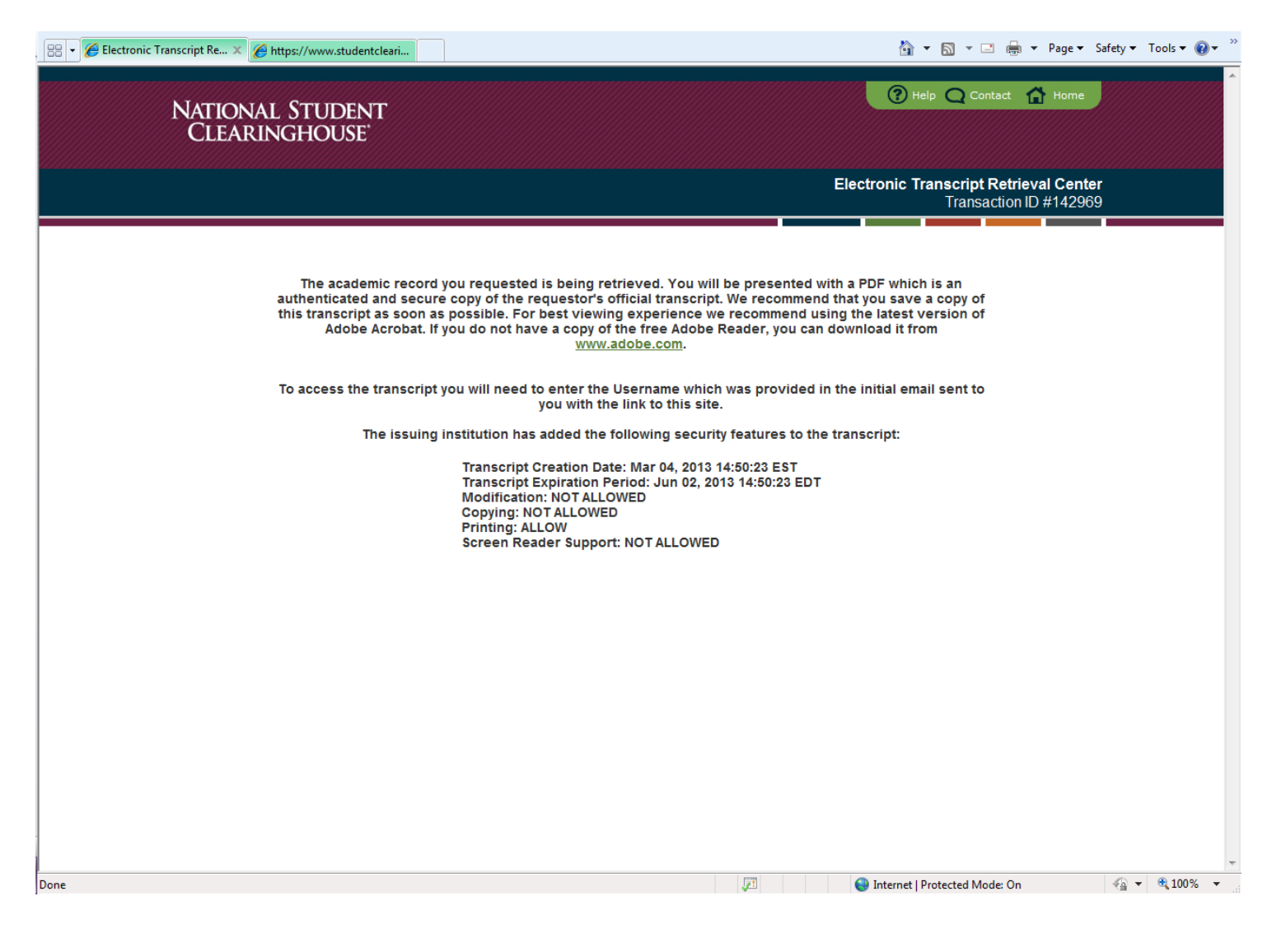

## Second screen (popup):

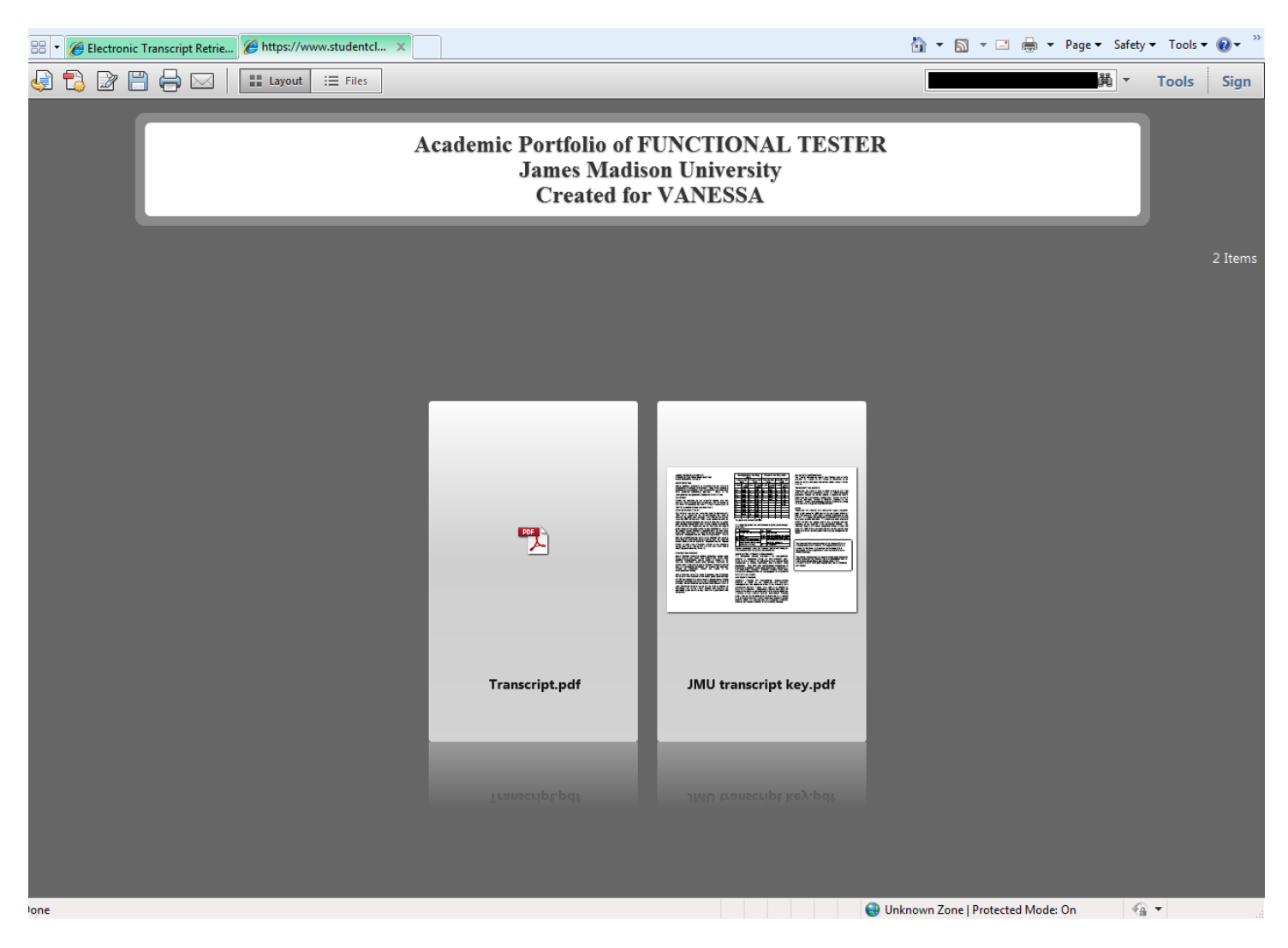

When the recipient selects the PDF link the below box comes up:

| Log In To Restricted Document                                                                                                    |  |
|----------------------------------------------------------------------------------------------------|--|
| Access to this document is restricted by this remote server:                                                                                                    |  |
| You must sign in with your account information to be granted access<br>to this document. Your account information will be sent securely to<br>the remote server. To learn more about what this means for you,<br>please click on the 'Privacy and Security' button. |  |
| Please enter your Adobe LiveCycle Rights Management credentials.                                                                                                    |  |
| Username                                                                                                    |  |
| Password                                                                                                    |  |
| Privacy and Security OK Cancel                                                                                                    |  |

The recipient needs to enter the username from the first email and the password from the second email. This is needed each time the document is opened, even after being saved to the recipient's computer.